# <u>Задание 1. Постройте график функции $y = \frac{x+3}{2x-5}$ на отрезке [3; 21] с шагом 1</u>

Для этого:

- 1. В ячейках А1:S1 произведите табулирование функции с заданным шагом
- 2. В ячейках А2:S2 произведите вычисления, используя встроенные функции и протягивание формул
- 3. Для построения графика выделите ячейки A2:S2 и используйте вкладку «Вставка» > «График»
- 4. Из контекстного меню графика выберите «Выбрать данные». В левом окошке «Элементы легенды» нажмите «Изменить», в строке «имя ряда» введите функцию. В правом окошке «Подписи по горизонтальной оси» нажмите «Изменить» выберите диапазон А1:S1
- 5. На вкладке «Конструктор» выберите стиль диаграммы.

Задание 2. Постройте график функции **y=2|x<sup>3</sup>|+10** на отрезке [-2;2] с шагом 0,25 Выполняется аналогично заданию 1.

<u>Задание 1. Постройте график функции  $y = \frac{2x+3}{x-5}$  на отрезке [10; 28] с шагом 1</u>

Для этого:

- 1. В ячейках А1:S1 произведите табулирование функции с заданным шагом
- 2. В ячейках А2:S2 произведите вычисления, используя встроенные функции и протягивание формул
- 3. Для построения графика выделите ячейки A2:S2 и используйте вкладку «Вставка» > «График»
- 4. Из контекстного меню графика выберите «Выбрать данные». В левом окошке «Элементы легенды» нажмите «Изменить», в строке «имя ряда» введите функцию. В правом окошке «Подписи по горизонтальной оси» нажмите «Изменить» выберите диапазон А1:S1
- 5. На вкладке «Конструктор» выберите стиль диаграммы.

#### Задание 2. Постройте график функции **у=|x<sup>3</sup>|-8** на отрезке [-2;2] с шагом 0,25

Выполняется аналогично заданию 1.

### <u>Задание 1. Постройте график функции $y = \frac{x+10}{2x+5}$ на отрезке [-2; 16] с шагом 1</u>

Для этого:

- 1. В ячейках А1:S1 произведите табулирование функции с заданным шагом
- 2. В ячейках А2:S2 произведите вычисления, используя встроенные функции и протягивание формул
- 3. Для построения графика выделите ячейки A2:S2 и используйте вкладку «Вставка» > «График»
- 4. Из контекстного меню графика выберите «Выбрать данные». В левом окошке «Элементы легенды» нажмите «Изменить», в строке «имя ряда» введите функцию. В правом окошке «Подписи по горизонтальной оси» нажмите «Изменить» выберите диапазон A1:S1
- 5. На вкладке «Конструктор» выберите стиль диаграммы.

<u>Задание 2. Постройте график функции **y=3|x<sup>3</sup>|+4** на отрезке [-2;2] с шагом 0,25 Выполняется аналогично заданию 1.</u> <u>Задание 1. Постройте график функции  $y = \frac{x+8}{3x-5}$  на отрезке [3; 21] с шагом 1</u>

Для этого:

- 1. В ячейках А1:S1 произведите табулирование функции с заданным шагом
- 2. В ячейках А2:S2 произведите вычисления, используя встроенные функции и протягивание формул
- 3. Для построения графика выделите ячейки A2:S2 и используйте вкладку «Вставка» > «График»
- 4. Из контекстного меню графика выберите «Выбрать данные». В левом окошке «Элементы легенды» нажмите «Изменить», в строке «имя ряда» введите функцию. В правом окошке «Подписи по горизонтальной оси» нажмите «Изменить» выберите диапазон А1:S1
- 5. На вкладке «Конструктор» выберите стиль диаграммы.

Задание 2. Постройте график функции **y=4|x<sup>3</sup>|+2** на отрезке [-2;2] с шагом 0,25 Выполняется аналогично заданию 1.

Задание 1. Постройте график функции  $y = \frac{x+3}{2x-5}$  на отрезке [12; 30] с шагом 1 Для этого:

- 1. В ячейках A1:S1 произведите табулирование функции с заданным шагом
- 2. В ячейках А2:S2 произведите вычисления, используя встроенные функции и протягивание формул
- 3. Для построения графика выделите ячейки A2:S2 и используйте вкладку «Вставка» > «График»
- 4. Из контекстного меню графика выберите «Выбрать данные». В левом окошке «Элементы легенды» нажмите «Изменить», в строке «имя ряда» введите функцию. В правом окошке «Подписи по горизонтальной оси» нажмите «Изменить» выберите диапазон А1:S1
- 5. На вкладке «Конструктор» выберите стиль диаграммы.

#### <u>Задание 2. Постройте график функции **y=-2|x**<sup>3</sup>**|+6** на отрезке [-2;2] с шагом 0,25 Выполняется аналогично заданию 1.</u>

## <u>Задание 1. Постройте график функции $y = \frac{4x+3}{x-5}$ на отрезке [6; 24] с шагом 1</u>

Для этого:

- 1. В ячейках А1:S1 произведите табулирование функции с заданным шагом
- 2. В ячейках A2:S2 произведите вычисления, используя встроенные функции и протягивание формул
- 3. Для построения графика выделите ячейки A2:S2 и используйте вкладку «Вставка» > «График»
- 4. Из контекстного меню графика выберите «Выбрать данные». В левом окошке «Элементы легенды» нажмите «Изменить», в строке «имя ряда» введите функцию. В правом окошке «Подписи по горизонтальной оси» нажмите «Изменить» выберите диапазон A1:S1
- 5. На вкладке «Конструктор» выберите стиль диаграммы.

<u>Задание 2. Постройте график функции **у=|x**<sup>5</sup>|-10 на отрезке [-2;2] с шагом 0,25</u> Выполняется аналогично заданию 1.

### <u>Задание 1. Постройте график функции $y = \frac{x+6}{-2x-5}$ на отрезке [0; 18] с шагом 1</u>

Для этого:

- 1. В ячейках А1:S1 произведите табулирование функции с заданным шагом
- 2. В ячейках А2:S2 произведите вычисления, используя встроенные функции и протягивание формул
- 3. Для построения графика выделите ячейки A2:S2 и используйте вкладку «Вставка» > «График»
- 4. Из контекстного меню графика выберите «Выбрать данные». В левом окошке «Элементы легенды» нажмите «Изменить», в строке «имя ряда» введите функцию. В правом окошке «Подписи по горизонтальной оси» нажмите «Изменить» выберите диапазон А1:S1
- 5. На вкладке «Конструктор» выберите стиль диаграммы.
- Задание 2. Постройте график функции **у=3 | x<sup>3</sup> | -8** на отрезке [-2;2] с шагом 0,25

Выполняется аналогично заданию 1.

Задание 1. Постройте график функции  $y = \frac{-x+3}{2x-5}$  на отрезке [3; 21] с шагом 1

Для этого:

- 1. В ячейках А1:S1 произведите табулирование функции с заданным шагом
- 2. В ячейках А2:S2 произведите вычисления, используя встроенные функции и протягивание формул
- 3. Для построения графика выделите ячейки A2:S2 и используйте вкладку «Вставка» > «График»
- Из контекстного меню графика выберите «Выбрать данные». В левом окошке «Элементы легенды» нажмите «Изменить», в строке «имя ряда» введите функцию. В правом окошке «Подписи по горизонтальной оси» нажмите «Изменить» выберите диапазон A1:S1
- 5. На вкладке «Конструктор» выберите стиль диаграммы.

Задание 2. Постройте график функции **y=-|x<sup>3</sup>|+10** на отрезке [-2;2] с шагом 0,25 Выполняется аналогично заданию 1.

Задание 1. Постройте график функции  $y = \frac{x-3}{3x-1}$  на отрезке [4; 22] с шагом 1

Для этого:

- 1. В ячейках А1:S1 произведите табулирование функции с заданным шагом
- 2. В ячейках А2:S2 произведите вычисления, используя встроенные функции и протягивание формул
- 3. Для построения графика выделите ячейки A2:S2 и используйте вкладку «Вставка» > «График»
- 4. Из контекстного меню графика выберите «Выбрать данные». В левом окошке «Элементы легенды» нажмите «Изменить», в строке «имя ряда» введите функцию. В правом окошке «Подписи по горизонтальной оси» нажмите «Изменить» выберите диапазон A1:S1
- 5. На вкладке «Конструктор» выберите стиль диаграммы.

Задание 2. Постройте график функции **у=|2x<sup>3</sup>|-6** на отрезке [-2;2] с шагом 0,25 Выполняется аналогично заданию 1.

Задание 1. Постройте график функции  $y = \frac{x+3}{2x}$  на отрезке [3; 21] с шагом 1

Для этого:

- 1. В ячейках А1:S1 произведите табулирование функции с заданным шагом
- 2. В ячейках A2:S2 произведите вычисления, используя встроенные функции и протягивание формул
- 3. Для построения графика выделите ячейки A2:S2 и используйте вкладку «Вставка» > «График»
- 4. Из контекстного меню графика выберите «Выбрать данные». В левом окошке «Элементы легенды» нажмите «Изменить», в строке «имя ряда» введите функцию. В правом окошке «Подписи по горизонтальной оси» нажмите «Изменить» выберите диапазон A1:S1
- 5. На вкладке «Конструктор» выберите стиль диаграммы.

Задание 2. Постройте график функции **у=|3x<sup>3</sup>|-8** на отрезке [-2;2] с шагом 0,25 Выполняется аналогично заданию 1. Задание 1. Постройте график функции  $y = \frac{x+3}{3x}$  на отрезке [7; 25] с шагом 1

Для этого:

- 1. В ячейках A1:S1 произведите табулирование функции с заданным шагом
- 2. В ячейках А2:S2 произведите вычисления, используя встроенные функции и протягивание формул
- 3. Для построения графика выделите ячейки A2:S2 и используйте вкладку «Вставка» > «График»
- Из контекстного меню графика выберите «Выбрать данные». В левом окошке «Элементы легенды» нажмите «Изменить», в строке «имя ряда» введите функцию. В правом окошке «Подписи по горизонтальной оси» нажмите «Изменить» выберите диапазон A1:S1
- 5. На вкладке «Конструктор» выберите стиль диаграммы.

Задание 2. Постройте график функции **y=-2 | x<sup>3</sup> | +7** на отрезке [-2;2] с шагом 0,25 Выполняется аналогично заданию 1.

Задание 1. Постройте график функции  $y = \frac{4x+3}{-2x}$  на отрезке [13; 31] с шагом 1

Для этого:

- 1. В ячейках А1:S1 произведите табулирование функции с заданным шагом
- 2. В ячейках А2:S2 произведите вычисления, используя встроенные функции и протягивание формул
- 3. Для построения графика выделите ячейки A2:S2 и используйте вкладку «Вставка» > «График»
- 4. Из контекстного меню графика выберите «Выбрать данные». В левом окошке «Элементы легенды» нажмите «Изменить», в строке «имя ряда» введите функцию. В правом окошке «Подписи по горизонтальной оси» нажмите «Изменить» выберите диапазон A1:S1
- 5. На вкладке «Конструктор» выберите стиль диаграммы.

#### <u>Задание 2. Постройте график функции **у=|x**<sup>5</sup>|-10</mark> на отрезке [-2;2] с шагом 0,25</u>

Выполняется аналогично заданию 1.

Задание 1. Постройте график функции  $y = \frac{-x}{2x-5}$  на отрезке [3; 21] с шагом 1

Для этого:

- 1. В ячейках А1:S1 произведите табулирование функции с заданным шагом
- 2. В ячейках А2:S2 произведите вычисления, используя встроенные функции и протягивание формул
- 3. Для построения графика выделите ячейки A2:S2 и используйте вкладку «Вставка» > «График»
- 4. Из контекстного меню графика выберите «Выбрать данные». В левом окошке «Элементы легенды» нажмите «Изменить», в строке «имя ряда» введите функцию. В правом окошке «Подписи по горизонтальной оси» нажмите «Изменить» выберите диапазон А1:S1
- 5. На вкладке «Конструктор» выберите стиль диаграммы.

Задание 2. Постройте график функции **y=-2 | x<sup>3</sup> | +10** на отрезке [-2;2] с шагом 0,25 Выполняется аналогично заданию 1. <u>Задание 1. Постройте график функции  $y = \frac{x+3}{-2x-8}$  на отрезке [0; 18] с шагом 1</u>

Для этого:

- 1. В ячейках А1:S1 произведите табулирование функции с заданным шагом
- 2. В ячейках А2:S2 произведите вычисления, используя встроенные функции и протягивание формул
- 3. Для построения графика выделите ячейки A2:S2 и используйте вкладку «Вставка» > «График»
- 4. Из контекстного меню графика выберите «Выбрать данные». В левом окошке «Элементы легенды» нажмите «Изменить», в строке «имя ряда» введите функцию. В правом окошке «Подписи по горизонтальной оси» нажмите «Изменить» выберите диапазон А1:S1
- 5. На вкладке «Конструктор» выберите стиль диаграммы.

Задание 2. Постройте график функции **у=|x<sup>3</sup>|+x** на отрезке [-2;2] с шагом 0,25 Выполняется аналогично заданию 1.

<u>Задание 1. Постройте график функции  $y = \frac{-5x+3}{2x-5}$  на отрезке [3; 21] с шагом 1</u>

Для этого:

- 1. В ячейках А1:S1 произведите табулирование функции с заданным шагом
- 2. В ячейках А2:S2 произведите вычисления, используя встроенные функции и протягивание формул
- 3. Для построения графика выделите ячейки A2:S2 и используйте вкладку «Вставка» > «График»
- 4. Из контекстного меню графика выберите «Выбрать данные». В левом окошке «Элементы легенды» нажмите «Изменить», в строке «имя ряда» введите функцию. В правом окошке «Подписи по горизонтальной оси» нажмите «Изменить» выберите диапазон А1:S1
- 5. На вкладке «Конструктор» выберите стиль диаграммы.

Задание 2. Постройте график функции **у=2|x<sup>3</sup>|-х** на отрезке [-2;2] с шагом 0,25 Выполняется аналогично заданию 1.

# <u>Задание 1. Постройте график функции $y = \frac{x+3}{2x-6}$ на отрезке [4; 22] с шагом 1</u>

Для этого:

- 1. В ячейках А1:S1 произведите табулирование функции с заданным шагом
- 2. В ячейках А2:S2 произведите вычисления, используя встроенные функции и протягивание формул
- 3. Для построения графика выделите ячейки A2:S2 и используйте вкладку «Вставка» > «График»
- 4. Из контекстного меню графика выберите «Выбрать данные». В левом окошке «Элементы легенды» нажмите «Изменить», в строке «имя ряда» введите функцию. В правом окошке «Подписи по горизонтальной оси» нажмите «Изменить» выберите диапазон A1:S1
- 5. На вкладке «Конструктор» выберите стиль диаграммы.

Задание 2. Постройте график функции **у=|x<sup>3</sup>|-х** на отрезке [-2;2] с шагом 0,25 Выполняется аналогично заданию 1. Задание 1. Постройте график функции  $y = \frac{x+3}{5x-5}$  на отрезке [2; 20] с шагом 1

Для этого:

- 1. В ячейках А1:S1 произведите табулирование функции с заданным шагом
- 2. В ячейках А2:S2 произведите вычисления, используя встроенные функции и протягивание формул
- 3. Для построения графика выделите ячейки A2:S2 и используйте вкладку «Вставка» > «График»
- 4. Из контекстного меню графика выберите «Выбрать данные». В левом окошке «Элементы легенды» нажмите «Изменить», в строке «имя ряда» введите функцию. В правом окошке «Подписи по горизонтальной оси» нажмите «Изменить» выберите диапазон А1:S1
- 5. На вкладке «Конструктор» выберите стиль диаграммы.

Задание 2. Постройте график функции **y=-|x<sup>3</sup>|+x** на отрезке [-2;2] с шагом 0,25 Выполняется аналогично заданию 1.

<u>Задание 1. Постройте график функции  $y = \frac{x-3}{4x-5}$  на отрезке [3; 21] с шагом 1</u>

Для этого:

- 1. В ячейках А1:S1 произведите табулирование функции с заданным шагом
- 2. В ячейках А2:S2 произведите вычисления, используя встроенные функции и протягивание формул
- 3. Для построения графика выделите ячейки A2:S2 и используйте вкладку «Вставка» > «График»
- 4. Из контекстного меню графика выберите «Выбрать данные». В левом окошке «Элементы легенды» нажмите «Изменить», в строке «имя ряда» введите функцию. В правом окошке «Подписи по горизонтальной оси» нажмите «Изменить» выберите диапазон А1:S1
- 5. На вкладке «Конструктор» выберите стиль диаграммы.

Задание 2. Постройте график функции **у=2|x<sup>3</sup>|-3x** на отрезке [-2;2] с шагом 0,25 Выполняется аналогично заданию 1.

### Задание 1. Постройте график функции $y = \frac{6x+3}{-2x-5}$ на отрезке [6; 24] с шагом 1

Для этого:

- 1. В ячейках A1:S1 произведите табулирование функции с заданным шагом
- 2. В ячейках А2:S2 произведите вычисления, используя встроенные функции и протягивание формул
- 3. Для построения графика выделите ячейки A2:S2 и используйте вкладку «Вставка» > «График»
- 4. Из контекстного меню графика выберите «Выбрать данные». В левом окошке «Элементы легенды» нажмите «Изменить», в строке «имя ряда» введите функцию. В правом окошке «Подписи по горизонтальной оси» нажмите «Изменить» выберите диапазон A1:S1
- 5. На вкладке «Конструктор» выберите стиль диаграммы.

Задание 2. Постройте график функции **у=2 | x<sup>3</sup> | -2x** на отрезке [-2;2] с шагом 0,25 Выполняется аналогично заданию 1. Задание 1. Постройте график функции  $y = \frac{x+3}{2x-9}$  на отрезке [5; 23] с шагом 1

Для этого:

- 1. В ячейках А1:S1 произведите табулирование функции с заданным шагом
- 2. В ячейках А2:S2 произведите вычисления, используя встроенные функции и протягивание формул
- 3. Для построения графика выделите ячейки A2:S2 и используйте вкладку «Вставка» > «График»
- Из контекстного меню графика выберите «Выбрать данные». В левом окошке «Элементы легенды» нажмите «Изменить», в строке «имя ряда» введите функцию. В правом окошке «Подписи по горизонтальной оси» нажмите «Изменить» выберите диапазон A1:S1
- 5. На вкладке «Конструктор» выберите стиль диаграммы.

Задание 2. Постройте график функции **y=-2 | x<sup>3</sup> | +2x** на отрезке [-2;2] с шагом 0,25 Выполняется аналогично заданию 1.

<u>Задание 1. Постройте график функции  $y = \frac{x+3}{2x-10}$  на отрезке [10; 28] с шагом 1</u>

Для этого:

- 1. В ячейках А1:S1 произведите табулирование функции с заданным шагом
- 2. В ячейках А2:S2 произведите вычисления, используя встроенные функции и протягивание формул
- 3. Для построения графика выделите ячейки A2:S2 и используйте вкладку «Вставка» > «График»
- 4. Из контекстного меню графика выберите «Выбрать данные». В левом окошке «Элементы легенды» нажмите «Изменить», в строке «имя ряда» введите функцию. В правом окошке «Подписи по горизонтальной оси» нажмите «Изменить» выберите диапазон А1:S1
- 5. На вкладке «Конструктор» выберите стиль диаграммы.

Задание 2. Постройте график функции **y=-3 | x<sup>3</sup> | +10** на отрезке [-2;2] с шагом 0,25 Выполняется аналогично заданию 1.

#### Задание 1. Постройте график функции $y = \frac{x-11}{2x-5}$ на отрезке [3; 21] с шагом 1

Для этого:

- 1. В ячейках А1:S1 произведите табулирование функции с заданным шагом
- 2. В ячейках А2:S2 произведите вычисления, используя встроенные функции и протягивание формул
- 3. Для построения графика выделите ячейки A2:S2 и используйте вкладку «Вставка» > «График»
- 4. Из контекстного меню графика выберите «Выбрать данные». В левом окошке «Элементы легенды» нажмите «Изменить», в строке «имя ряда» введите функцию. В правом окошке «Подписи по горизонтальной оси» нажмите «Изменить» выберите диапазон A1:S1
- 5. На вкладке «Конструктор» выберите стиль диаграммы.

Задание 2. Постройте график функции **y=|x<sup>3</sup>|+2x** на отрезке [-2;2] с шагом 0,25 Выполняется аналогично заданию 1. Задание 1. Постройте график функции  $y = \frac{x+13}{2x-5}$  на отрезке [3; 21] с шагом 1

Для этого:

- 1. В ячейках А1:S1 произведите табулирование функции с заданным шагом
- 2. В ячейках А2:S2 произведите вычисления, используя встроенные функции и протягивание формул
- 3. Для построения графика выделите ячейки A2:S2 и используйте вкладку «Вставка» > «График»
- 4. Из контекстного меню графика выберите «Выбрать данные». В левом окошке «Элементы легенды» нажмите «Изменить», в строке «имя ряда» введите функцию. В правом окошке «Подписи по горизонтальной оси» нажмите «Изменить» выберите диапазон A1:S1
- 5. На вкладке «Конструктор» выберите стиль диаграммы.

Задание 2. Постройте график функции **у=3 | x<sup>3</sup> | +x** на отрезке [-2;2] с шагом 0,25 Выполняется аналогично заданию 1.

### <u>Задание 1. Постройте график функции $y = \frac{x+12}{2x-5}$ на отрезке [3; 21] с шагом 1</u>

Для этого:

- 1. В ячейках А1:S1 произведите табулирование функции с заданным шагом
- 2. В ячейках А2:S2 произведите вычисления, используя встроенные функции и протягивание формул
- 3. Для построения графика выделите ячейки A2:S2 и используйте вкладку «Вставка» > «График»
- 4. Из контекстного меню графика выберите «Выбрать данные». В левом окошке «Элементы легенды» нажмите «Изменить», в строке «имя ряда» введите функцию. В правом окошке «Подписи по горизонтальной оси» нажмите «Изменить» выберите диапазон A1:S1
- 5. На вкладке «Конструктор» выберите стиль диаграммы.

Задание 2. Постройте график функции **у=-2 | x<sup>3</sup> | +8** на отрезке [-2;2] с шагом 0,25 Выполняется аналогично заданию 1.